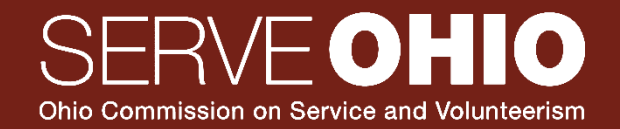

# ServeOhio's Grant Management System Guide

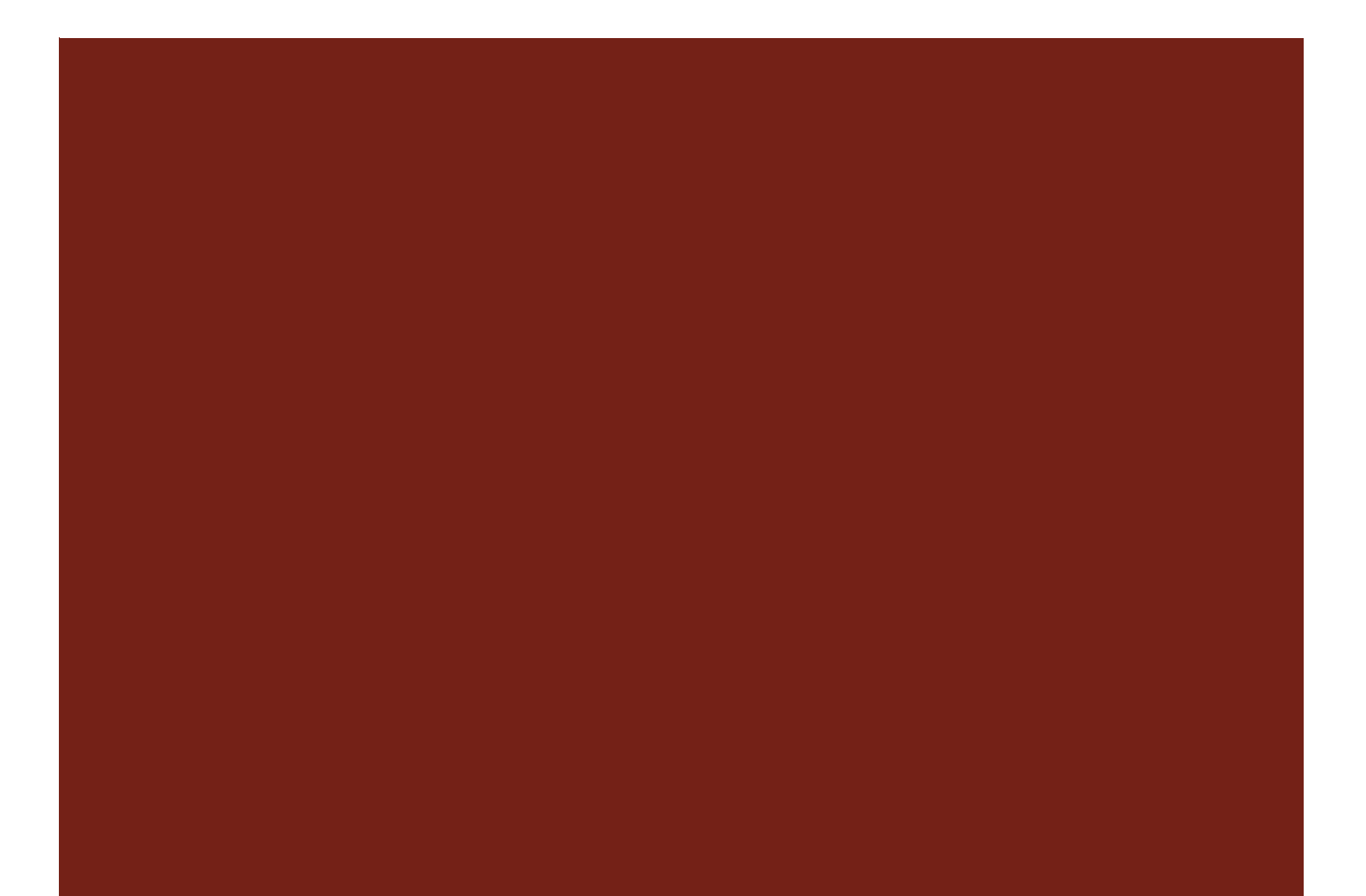

# Table of Contents

| Creating Your Account                                             | 2 |
|-------------------------------------------------------------------|---|
| Applying for a Grant                                              | 3 |
| National Days of Service Grant Application                        | 3 |
| Ohio Conference on Service and Volunteerism Request for Proposals | 3 |
| National Days of Service Grantee Resources                        | 4 |
| Notice of Grant Award                                             | 4 |
| Reporting                                                         | 4 |
| Final Project Report                                              | 4 |
| Spending Documentation and Reimbursement Request                  | 6 |
| ServeOhio Awards                                                  | 8 |
| Managing Your Organization                                        | 9 |
| Organization Info                                                 | 9 |
| Adding Members                                                    | 9 |
| Changing the "Owner" of Your Application                          | 9 |

Click Here for ServeOhio's Grant Management System

# **Creating Your Account**

- 1. Click the blue "Register" button.
- 2. Fill out the required information for your personal account.
  - a. Note: Password must include 8 characters, one uppercase letter, one lowercase letter, one number and one special character.
- 3. Click "Create Account" button.
- 4. Click "Continue to site".
- 5. Complete required information for your organization profile.
  - a. Note: if your organization already has a profile, the organization administrator should add you as a collaborator separately using the <u>steps to Managing Your Organization</u>.
- 6. Click "Continue".
- 7. Click "Continue to site".
- 8. Verify your email using the link emailed to you.
- 9. Navigate to our grant programs by clicking "View Programs".

# **Applying for a Grant**

- 1. Navigate to the grant you are interested in and click "More".
- 2. Review grant information.
- 3. When ready, click the "Apply" button.

#### National Days of Service Grant Application

- 1. After clicking the "Apply" button, the first task is eligibility. Click "Eligibility" under "Your tasks".
- 2. Please answer each question and click "Mark as complete".
- 3. If your organization operates in Ohio, is not a for-profit entity, and the project occurs during the project window, you are eligible for the grant and the Project Grant Application with automatically become an option on the lefthand sidebar.
- 4. Click "Project Grant Application" on the lefthand sidebar.
- 5. Once completing all fields and signing the application, click "Mark as complete".
- 6. After reviewing your application, click the blue "Submit" button on the lefthand sidebar.
  - a. Please note, changes can not be made to the application once submitted.
  - b. Please note, only the application owner will see the submit button. The application is not submitted until the submit button has been clicked AND confirmed. See "<u>Changing the 'Owner</u>' <u>of the Application</u>" for steps to change the application owner.
- 7. Confirm your submission of the application in the pop up window by clicking the blue "Submit" button.

All applications will be notified of funding decisions via email to the primary administrator for the applicant organization.

#### **Ohio Conference on Service and Volunteerism Request for Proposals**

- 1. After clicking the "Apply" button, click "Proposal Form" under "Your Tasks".
- 2. Once completing all fields and signing the proposal, click "Mark as complete".
- 3. After reviewing your proposal, click the blue "Submit" button on the lefthand sidebar.
  - a. Please note, changes can not be made to the proposal once submitted.
  - b. Please note, only the application owner will see the submit button. The application is not submitted until the submit button has been clicked AND confirmed. See "<u>Changing the 'Owner'</u> <u>of the Application</u>" for steps to change the application owner.
- 4. Confirm your submission of the proposal in the pop up window by clicking the blue "Submit" button.

# National Days of Service Grantee Resources

#### Notice of Grant Award

If selected, the next step as a grantee is to complete the Notice of Grant Award.

- 1. Log in to the grants management system.
- 2. Under my applications, click "Start".
- 3. If you are the correct signatory, skip to step 6. If not, the correct signatory will need to be made the owner. Use the steps <u>Changing the "Owner" of Your Application</u> to do so then they will be able to complete the Notice of Grant Award.
- 4. Under "Your tasks", click "Notice of Grant Award".
- Once all fields are completed and signed by the appropriate officer, click "Mark as complete".
  a. Please note: AmeriCorps Members are not eligible to sign the Notice of Grant Award on behalf of their program or host site.

#### Reporting

In order to be reimbursed for project expenditures, grantees must complete, certify, and submit a written final project report, a Spending Documentation and Reimbursement Request, and any associated receipts/invoices. Reports are available on the grants management system immediately following the completion of the Notice of Grant Award but should not be completed until the project is completed.

(\*Note: In the event the grantee fails to adequately document project completion, ServeOhio reserves the right to reduce or eliminate support provided under the Notice of Grant Award.)

All grantees must attend the webinar where reporting will be discussed in depth.

Actual expenditures may vary reasonably from the estimated budget included in the application but may not exceed the amount listed on the Notice of Grant Award.

As a reminder, funds may be used for supplies/materials and volunteer support.

Funds may NOT be used for staffing, travel costs, gift cards, awards, grantee administration, or grantee overhead costs.

Supplies/materials may include small equipment (useful life of two years or more) up to \$100 unit cost.

#### **Final Project Report**

- 1. Log in to the grants management system.
- 2. Under "All Applications", click "Start" for the correct grant.
- 3. Under "Your tasks", click "Final Project Report".
- 4. Complete all required fields. See below for information regarding each field.

| Field                    | Details                                                        |  |
|--------------------------|----------------------------------------------------------------|--|
| Project Information      |                                                                |  |
| <b>Organization</b> Name | Organization name that is listed in your Notice of Grant Award |  |
|                          | will auto-populate                                             |  |
| Project Manager          | The primary project/grant manager                              |  |
| Name                     |                                                                |  |
| Project Manager          | The primary project/grant manager's email                      |  |
| Email                    |                                                                |  |

ServeOhio | 30 East Broad Street, Suite 2487 | Columbus, Ohio 43215 | 614-728-2916 | serve.ohio.gov | Page 4 of 9 As of 5.2025

| Project Location                      | The name of where the volunteer project physically occurred (i.e.         |
|---------------------------------------|---------------------------------------------------------------------------|
|                                       | Smith Park)                                                               |
| Project Address                       | The address of where the volunteer project physically occurred. <i>Be</i> |
|                                       | sure to include address, city, state, and zip code.                       |
| Project Date                          | What date or dates any volunteer work related to the project              |
|                                       | occurred                                                                  |
| <b>Project Start Times</b>            | The start times to any volunteer work                                     |
| Project End Times                     | The end times to any volunteer work                                       |
| <b>Total Reimbursement</b>            | The dollar amount you are requesting reimbursement for ( <i>Note</i> :    |
| Requested                             | this number should match the total amount requested in the                |
|                                       | Spending Documentation and Reimbursement Request and should               |
|                                       | not exceed the amount awarded in the Notice of Grant Award)               |
| Ohio Supplier ID                      | The 10-digit number that you received when registering as a state         |
| Number                                | supplier                                                                  |
|                                       | Volunteers and Hours                                                      |
| <b>Total Number of</b>                | The number of unique youth volunteers engaged relating to the             |
| Youth Volunteers                      | project. Youth is defined as any volunteer under 24 years old             |
| Engaged                               |                                                                           |
| Total Number of                       | The cumulative total of hours of all volunteer work related to the        |
| Youth Service Hours                   | project by youth                                                          |
| Total Number of                       | The number of unique adult volunteers engaged relating to the             |
| Adult Volunteers                      | project. Adult is defined as any volunteer 24 years or older              |
| Engaged                               |                                                                           |
| Total Number of                       | The cumulative total of hours of all volunteer work related to the        |
| Adult Service Hours                   | project by youth                                                          |
|                                       | Project Report                                                            |
|                                       | Describe your project including services performed, volunteer             |
| Describe your project                 | participation and activities, and the impact of the service. Please       |
|                                       | include any collaborations and lessons learned                            |
| <b>Project Photos</b>                 | Upload photos from the project as jpgs. ( <i>Note:</i> any photos         |
|                                       | submitted may be used in ServeOhio's promotional material)                |
| Supplemental                          | Upload any supplemental documentation of the project such as              |
| Documents                             | press releases, media engagements, social media posts, flyers, etc.)      |
| Ourseriestien                         | Signatory Information                                                     |
| Organization<br>Sign story Sign story | Please sign the report.                                                   |
| Signatory Signature                   |                                                                           |
| Organization<br>Signatory Name        | List signatory name.                                                      |
| Signatory Name                        | List signatory didla                                                      |
| Organization<br>Signatory Title       | List signatory title.                                                     |
| Signatory Title                       | List data of signing (Notes summent data will outs normalate)             |
| Date<br>Signing Antherite             | List date of signing. ( <i>Note</i> : current date will auto-populate).   |
| Signing Authority                     | uthority for the argonization (Note: AmeriCame Merchand                   |
| Acknowledgement                       | autionity for the organization. ( <i>Nole</i> : Americorps Members are    |
|                                       | not engible to sign the rinal Project Report on benall of their           |
|                                       | program or nost site.)                                                    |

5. Once complete and reviewed, click "Mark as complete".

#### **Spending Documentation and Reimbursement Request**

- 1. Log in to the grants management system.
- 2. Under "All Applications", click "Start" for the correct grant.
- 3. Under "Your tasks", click "Spending Documentation and Reimbursement Request".
- 4. Complete all required fields. See below for information regarding each field.

| Field                 | Details                                                                 |  |  |  |
|-----------------------|-------------------------------------------------------------------------|--|--|--|
| Project Information   |                                                                         |  |  |  |
| Grant Award           | Grant Award Number that is listed in your Notice of Grant Award         |  |  |  |
| Number                | will auto-populate                                                      |  |  |  |
| Grantee Name          | Organization name that is listed in your Notice of Grant Award          |  |  |  |
|                       | will auto-populate                                                      |  |  |  |
| Project Title         | The name of the project (ie. MLK Day Hygiene Kits)                      |  |  |  |
| Remit to Address      | The address to which payment should be made. <i>Be sure to include</i>  |  |  |  |
|                       | address, city, state, and zip code. MUST MATCH THE ADDRESS              |  |  |  |
|                       | IN OHIOPAYS.                                                            |  |  |  |
|                       | Purchases                                                               |  |  |  |
| Vendor                | Should match the vendor's name listed on the receipt                    |  |  |  |
| Purchase Description  | A brief explanation of what was purchased (example: gardening           |  |  |  |
|                       | tools) *This field should not be a list of every item purchased         |  |  |  |
|                       | from that vendor                                                        |  |  |  |
| Amount Paid From      | Amount you are requesting reimbursement from the grant                  |  |  |  |
| Grant                 |                                                                         |  |  |  |
| Total Cost            | The total cost of all items on the receipt                              |  |  |  |
| Purchase Date         | Must match the date on the receipt or invoice                           |  |  |  |
|                       | Upload Receipts                                                         |  |  |  |
|                       | All purchases must correspond to a receipt or invoice.                  |  |  |  |
|                       | • Receipts must legible and include the entire receipt,                 |  |  |  |
|                       | including the vendor name, total amount, date, and a                    |  |  |  |
|                       | payment method.                                                         |  |  |  |
|                       | • <i>Receipts must be itemized</i> . If the vendor is unable to give    |  |  |  |
| Upload Receipts       | you an itemized receipt, you must include a copy of the                 |  |  |  |
|                       | menu with each item that was purchased highlighted, and a               |  |  |  |
|                       | quantity denoted. If a menu is not available, the vendor                |  |  |  |
|                       | must provide a letter that includes an itemized listing of              |  |  |  |
|                       | items purchased, vendor name, purchase date, total                      |  |  |  |
|                       | purchase amount, and payment method.                                    |  |  |  |
| Signatory Information |                                                                         |  |  |  |
| Signature             | Please sign the report.                                                 |  |  |  |
| Date                  | List date of signing. ( <i>Note</i> : current date will auto-populate). |  |  |  |
| Signatory Name        | List signatory name.                                                    |  |  |  |
| Signatory Title       | List signatory title.                                                   |  |  |  |
| Signatory Phone       | List signatory phone number.                                            |  |  |  |
| Number                |                                                                         |  |  |  |
| Signatory Email       | List signatory email.                                                   |  |  |  |
| Signing Authority     | uneck the checkbox to notate that the signatory has signing             |  |  |  |
| Acknowledgement       | authority for the organization. ( <i>Note</i> : AmeriCorps Members are  |  |  |  |
|                       | Deinchument and Decumentation and                                       |  |  |  |
|                       | Keimbursement Request on behalf of their program or host site.)         |  |  |  |

ServeOhio | 30 East Broad Street, Suite 2487 | Columbus, Ohio 43215 | 614-728-2916 | serve.ohio.gov | Page 6 of 9 As of 5.2025 5. Once complete and reviewed, click "Mark as complete".

# Review both the Final Project Report and Spending Documentation, then click the blue "Submit" button. Confirm your submission by clicking the blue "Submit" button again.

Please note, only the application owner will see the submit button. The application is not submitted until the submit button has been clicked AND confirmed. See "<u>Changing the 'Owner' of the Application</u>" for steps to change the application owner.

If edits to the reports are required, the primary manager for the organization will receive an email. Follow the steps below to edit the reports:

- 1. <u>Log in</u>.
- 2. Under "All Applications", click "Continue".
- 3. Navigate to the report that needs to be edited.
- 4. Click the 3 dots in the top right corner.
- 5. Select "Edit".
- 6. Make the necessary edits to the report.
- 7. Click "Mark as Complete".
- 8. Repeat for other report if needed.
  - a. Click the blue "Submit" button once all edits are completed. Please note, only the application owner will see the submit button. The application is not submitted until the submit button has been clicked AND confirmed. See "<u>Changing the 'Owner' of the Application</u>" for steps to change the application owner.
- 9. Confirm your submission by clicking the blue "Submit" button again.

Once both reports have been submitted and approved, ServeOhio will process payment within 30 business days.

## ServeOhio Awards

- 1. Once logged in, navigate to "Programs" using the top navigation bar.
- 2. In the ServeOhio Awards box, click "More".
- 3. Once reviewing the awards information, click "Apply" to begin your nomination form.
- 4. Under "Your Tasks", click "Nomination Type" to identify the type of nomination you will be submitting.
- 5. Select the type of nomination type.
  - a. *Please note*:
    - i. Youth is defined as any individual or group under 24 years old and adult is defined as 24 years or older.
    - ii. Group is defined as 3 or more individuals
- 6. One the correct type is selected, click "mark as complete".
- 7. The nomination form for the type of nomination you wish to submit will automatically appear in the left sidebar. Click the title to begin (i.e. "Nomination Form Individual Adult").
- 8. Complete the required fields on the form.
  - a. *Please note*: supporting documentation is limited to 3 items and can be submitted as pdfs or jpgs.
- 9. Once complete, click the "Mark as Complete" button.
- 10. After reviewing your nomination, click the blue "Submit" button on the lefthand sidebar.
  - a. Please note, changes can not be made to the nomination once submitted.
  - b. Please note, only the application owner will see the submit button. The nomination is not submitted until the submit button has been clicked AND confirmed. See "<u>Changing the 'Owner'</u> <u>of the Application</u>" for steps to change the application owner.
- 11. Confirm your submission of the nomination in the pop up window by clicking the blue "Submit" button.
- 12. You will receive a pop-up window and a confirmation email confirming receipt of the nomination.

# **Managing Your Organization**

1. Once logged in, click "Manage organization".

## **Organization Info**

- 2. Under Profile, you can add and edit organization information.
  - a. Make any necessary edits.
  - b. Click "Save".

# Adding Members

- 3. Under Members, you can add collaborators.
  - a. Click the "Add member" button.
  - b. Input the name and email address for the person you would like to add.
  - c. Select their role.

| Role                          | Description                                                                                                    |
|-------------------------------|----------------------------------------------------------------------------------------------------|
| Organization<br>Administrator | These members have similar control over the organization's members<br>and applications as the Primary Administrator. However, they will<br>only be able to edit and remove non-administrative members, or<br>inactive Administrators.     |
| Non-<br>Administrator         | These members will be able to edit applications on behalf of the organization but will not have access to manage the organization's profile and members. They will also not be able to create or submit applications for an organization. |

- d. Optional: Select the notify the user checkbox.
  - i. If the user does not already have an account in the system ,they will receive an invite and be able to create a password to log in.
- e. Click "Add".

# Changing the "Owner" of Your Application

You may have to change the owner of the application to allow them to edit tasks. Follow the steps below to do so.

- 1. If the individual does not have an account yet, see the <u>steps to Managing Your Organization</u> for instructions on adding a member. If the individual has an account, continue to step 2.
- 2. Navigate to the task you are working on.
- 3. Under your organization's name, locate the user that should be the signory and click the 3 dots next to their name.
- 4. Click "Make Owner".
  - a. Please note: You can change the owner back after completing the form.